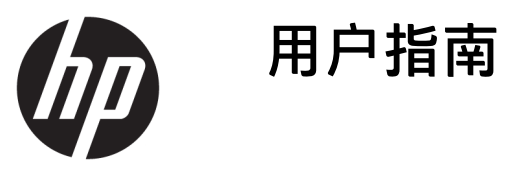

© Copyright 2017 HP Development Company, L.P.

Windows 是 Microsoft Corporation 在美 国和/或其他国家/地区的注册商标或商 标。

Intel 和 Core 是 Intel Corporation 在美国 和其他国家或地区的商标。

本文档中包含的信息如有变更, 恕不另 行通知。HP 产品与服务担保仅在此类 产品与服务附带的明确保修声明中阐 明。此处任何信息均不构成额外的保修 条款。HP 不对本文档的技术性或编排 性错误或纰漏负责。

第1版: 2017年6月

文档部件号: 937232-AA1

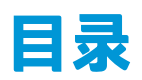

| 1 | 简介                                    | 1 |
|---|---------------------------------------|---|
|   | 警告和注意                                 | 1 |
|   | 您的责任                                  | 1 |
|   | 系统要求                                  | 1 |
|   |                                       |   |
| 2 | 在您的计算机中安装内存模块                         | 3 |
|   | 带 M.2 接口的型号                           | 3 |
|   | 不带 M.2 接口的型号                          | 4 |
|   |                                       |   |
| 3 | 安装 Intel Optane 软件                    | 5 |
|   | 安装 Intel RST 软件和驱动程序                  | 5 |
|   | 在操作系统恢复映像中安装 Intel RST 驱动程序           | 5 |
|   |                                       |   |
| 4 | 使用 Optane 内存应用程序                      | 7 |
|   | 初始化错误                                 | 7 |
|   | "统计数据"页面                              | 7 |
|   |                                       |   |
| 5 | 通过 Intel 快速存储技术驱动程序启用 Intel Optane 内存 | 8 |
|   | 启用 Intel Optane 内存                    | 8 |
|   | 禁用 Intel Optane 内存                    | 8 |
|   |                                       |   |
| 6 | 故障排除                                  | 9 |

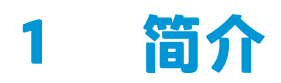

Optane 内存是一个 M.2 模块,当与配备第七代 Intel<sup>®</sup> 酷睿<sup>™</sup> 处理器的计算机上的 SATA 存储设备(硬盘驱 动器)配合使用时,可以提高系统性能。若需了解 Intel Optane 内存的详细信息,请访问 www.intel.com/support/optane-memory。

# 警告和注意

- 登告: 
   <u>小</u>如果设备的任何表面或区域标有此符号,即表示存在电击风险。为降低受到电击伤害的风险,请不要打开标有此符号的任何封闭区域。
- 登告:为降低受到严重伤害的风险,请阅读用户指南附带的《安全与舒适操作指南》。它向计算机用 户介绍了合理布置工作区的信息、正确的操作姿势和应当养成的卫生与工作习惯。《安全与舒适操作 指南》还介绍了有关电气和机械方面的重要安全信息。该指南位于<u>http://www.hp.com/ergo</u>和随产品附 带的文档光盘上。
- ⚠ 注意: <u>M</u> 如果设备的任何表面或区域标有此符号,即表示存在灼热表面或热组件。若触及此表面,可能引起伤害。为避免被高温组件烫伤,应在表面冷却之后再接触。
- 切记:静电可能会损坏计算机的电子组件。在开始进行这些操作之前,应确保触摸一下接地的金属物体以释放您身上的静电。
- 😰 切记: 为防止损坏计算机,请在执行拆卸和更换系统部件时遵守下述静电放电 (ESD) 注意事项:
  - 使用防静电垫。
  - 佩戴防静电腕带以确保将积累的任何静电电荷从您身上释放到地面。
  - 通过将防静电垫、防静电腕带以及外围设备连接到该设备的某部分上,为该设备创建一个公共接 地点。
- 😰 注:HP 附件用在 HP 计算机产品中。它们经过大量的可靠性测试,并遵循高质量标准而制造。

## 您的责任

您负责确定本产品是否符合您的使用需求,并确定与其他设备对接不会导致本产品故障或损坏。在安装任何产品之前,您需要负责进行数据备份;在安装产品之后,您需要负责进行定期的数据备份。HP 不对任何因产品使用造成的设备损坏或数据丢失负责。要确定此产品与您所用计算机或工作站之间的 兼容性,请查看 <u>http://www.hp.com/go/productbulletin</u>上的 *QuickSpecs*。

## 系统要求

- Intel 第七代酷睿 i3、i5 或 i7 处理器
- Intel 快速存储技术 (Intel RST) 驱动程序,版本 15.5 或更高

 操作系统:已在所支持存储设备上安装了 Windows<sup>®</sup> 10 Spring 2017 Creator's Update (1703) 或更 高版本

😰 <mark>切记:</mark> 仅支持 Windows 10 Spring 2017 Creator's Update (1703) 或更高版本。

- 已将受支持的后端(慢速介质系统磁盘)存储设备连接至芯片组上的 Intel AHCI 控制器,并安装了
   64 位 Windows 10,格式化为 GUID 分区表 (GPT),且在引导盘末端至少有 5 MB 连续、未分配的空间
- HP BIOS 版本 02.06 或更高

🗹 注: 要找到适用于您产品的最新版本 BIOS, 请转至 <u>http://www.hp.com/support</u>。

- 已为 Optane 配置 BIOS
- 已在一个 M.2 接口中安装了 Intel Optane 内存模块

😰 切记:Intel Optane 内存不支持自加密或联邦信息处理标准 (FIPS) 140-2 的驱动器。

# 2 在您的计算机中安装内存模块

模块的具体安装步骤取决于您的计算机型号。如果您在进行安装前的计算机准备工作时需要帮助,请 参阅计算机随附的文档或前往 <u>http://www.hp.com/support</u> 查找适合您计算机型号的手册。

# 带 M.2 接口的型号

② 注:如果主板上有两个 M.2 接口,将内存模块安装于第二个 M.2 接口,以避免潜在的电磁干扰。

将模块安装到主板上。

- 1. 找到主板上受支持的 M.2 接口。接口上标有 SSD。
- 2. 如有必要,请将螺钉螺柱安装到接口附近的孔。

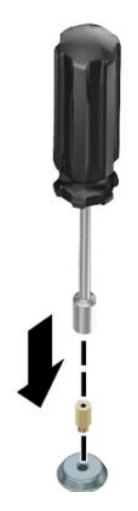

- 3. 将模块插入 M.2 接口 (1)。
- 4. 将模块向下旋转 (2),然后安装螺钉 (3)。

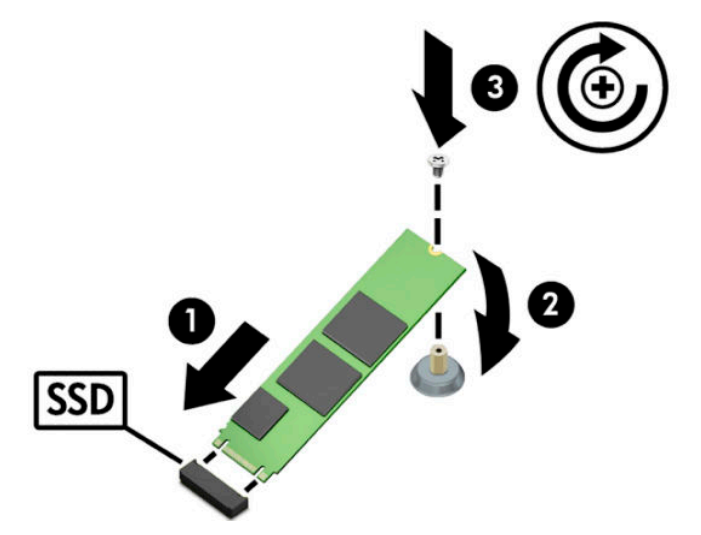

## 不带 M.2 接口的型号

将模块安装到 PCIe 载体卡上,然后将载体卡安装到 x4 扩展插槽中。

- 😰 切记: 不要将载体卡安装到 x16 扩展插槽中。
  - 1. 要将模块安装到 PCIe 载体卡上,请执行以下操作:
    - a. 将模块插入 M.2 接口 (1), 然后将螺钉插入模块的槽口中 (2)。
      - 😰 切记:确保螺钉的槽口面向模块,以便螺钉能够与模块完全咬合。
    - b. 将模块向下旋转(3),然后拧紧螺钉(4)。

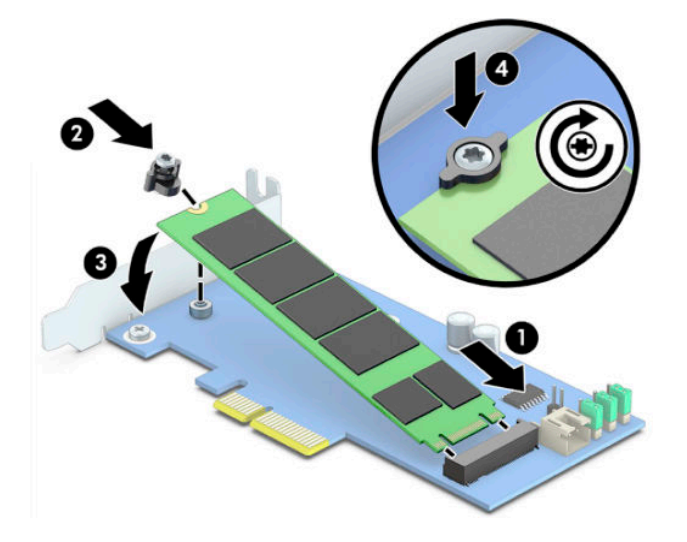

2. 将 PCle 载体卡插入计算机的扩展插槽 (1),然后安装好载体卡支架上的螺钉 (2)。

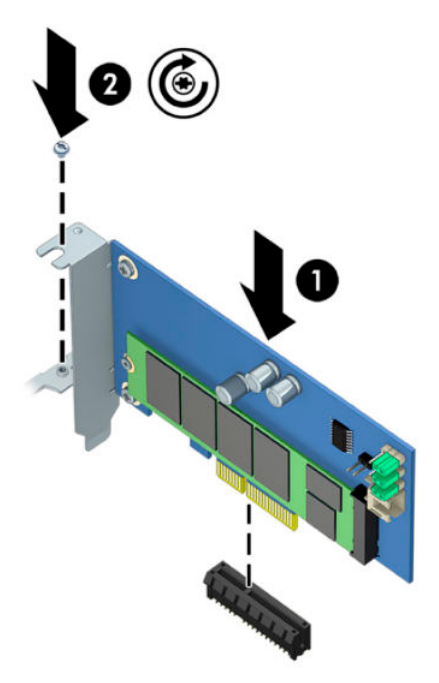

# 3 安装 Intel Optane 软件

本节介绍在计算机上安装 Intel Optane 内存软件和驱动程序的过程。

必须使用设置实用程序来启用 Optane 内存。在设置实用程序中启用 Optane 之后,还必须在 Intel RST 软件中将其启用。

注: 主板上的 BIOS 必须更新到版本 02.06 或更高,才可以安装 Intel Optane 内存和软件驱动程序软件 包。要找到适用于您产品的最新版本 BIOS,请转至 <u>www.hp.com/support</u>,然后按照屏幕上的说明找到 您的产品和可下载档案。

要在设置实用程序中启用 Intel Optane, 请执行以下操作:

- 1. 重新启动计算机,并反复按 F10 进入设置页面,从而打开设置实用程序。
- 选择 Advanced (高级) > System Options (系统选项), 然后选择 Configure Storage Controller for Intel Optane (为 Intel Optane 配置存储控制器)。

🗵 注: 您可以使用 BiosConfigUtility.exe 或 WMI BIOS 设置命令以编程方式配置 Optane 内存。

- 3. 重新启动计算机。
- ☑ 切记:在安装了 Intel Optane 系统加速器后,如果将 BIOS 版本回退到 02.06 之前的版本,则您的 Intel Optane 系统加速器会被禁用,而您的系统可能会因此无法启动。

## 安装 Intel RST 软件和驱动程序

本节概述了使用 Intel RST 用户界面安装和设置 Intel Optane 内存的步骤。

🗹 切记:在安装软件和驱动程序之前,请将 BIOS 更新至版本 02.06 或更高。

- 1. 前往 <u>http://www.hp.com/support</u>,并选择最新版本的 Intel 快速存储技术软件和驱动程序。
- 2. 运行 setupRST.exe 并安装默认选项。
- 3. 重新启动计算机。
- 在 Windows 桌面上, 启动 Intel RST 用户界面, 然后单击 Intel Optane 内存选项卡。"状态"页面 会打开。
- 5. 单击**启用**。
- 6. 启用过程完成后,重新启动计算机。

系统重新启动后,安装将在安全模式下继续进行。安装完成后,系统会再次重新启动。然后,您 即可以开始使用 Intel Optane 内存应用程序。

### 在操作系统恢复映像中安装 Intel RST 驱动程序

当前的 Microsoft Intel 快速存储技术驱动程序不支持 Intel Optane 内存。因此,如果操作系统映像损坏 (例如,因为硬盘损坏、文件损坏、文件丢失所导致)并进入 Windows 恢复过程,则操作系统恢复映 像/工具必须包含版本为 15.5 或更高版本的 Intel 快速存储技术驱动程序。您可以在安装 Intel Optane 之 前,将此驱动程序插入操作系统的恢复映像/工具。 要求:

- 已安装 Windows 评估和部署工具包 (ADK)
- Windows 10 64 位映像
- Windows 10 Spring 2017 Creator's Update (1703)
- Intel 快速存储技术软件和驱动程序,版本 15.5 或更高,可通过以下网址下载: <u>www.hp.com/</u> <u>support</u>
- 用于安装的 USB 闪存驱动器

要安装此驱动程序,请执行以下操作:

- 1. 通过 Windows 10 操作系统映像创建可引导的 USB 闪存驱动器。
- 2. 在本地计算机上创建一个临时工作目录(例如 C:\Win10USB)。
- 3. 在此工作目录中,创建三个名字分别为 Windows、Winre 和 Drivers 的子目录。
- 4. 将 Intel 快速存储技术驱动程序提取到 Drivers 子目录。
- 从 Windows 10 USB 闪存驱动器中,将闪存驱动器 Sources 目录中的 install.wim 文件复制到工作目录(例如 C:\Win10USB)。
- 6. 关闭所有文件夹和文件资源管理器。
- 7. 以管理员权限打开命令提示符,并更改为工作目录(例如, cd C:\Win10USB)。
- 根据所安装的 Windows 10 版本确定要修改的索引号。选择与 Windows 10 版本相匹配的索引。
   要确定具体索引,运行命令 dism /get-wiminfo /wimfile:install.wim。

#### 😰 切记: 在本示例中, 要修改的是索引 2。您可以重复执行这些步骤来修改其他版本。

- 9. 运行以下命令修改 install.wim 文件:
  - 安装 Windows 映像: dism /mount-image /imagefile:install.wim /index:2 / mountdir:windows
  - 将 Intel 快速存储技术驱动程序添加到 Windows 映像: dism /image:windows /adddriver /driver:drivers /forceunsigned /recurse
  - 安装 Windows 恢复映像: dism/mountimage/imagefile:c:\Win10USB\windows \windows\system32\recovery\winre.wim /Index:1 /mountdir:winre
  - 将 Intel 快速存储技术驱动程序添加到 Windows 恢复映像: dism /image:winre /adddriver /driver:drivers /forceunsigned /recurse
  - 卸载 Windows 恢复映像: dism /unmount-wim /mountdir:winre /commit
  - 卸载 Windows 映像: dism /unmount-wim /mountdir:windows /commit
  - 将工作目录中最新的 install.wim 文件复制回至 USB 闪存驱动器的 Sources 目录中

# 4 使用 Optane 内存应用程序

# 初始化错误

您可以选择"开始"菜单中的 Intel Optane 内存,从而打开此应用程序。

如果您的计算机未准备好启用 Intel Optane 内存,则可能会发生一些错误。本节列出了部分此类错误示例。

| 错误                              | 原因和解决方案                                                 |
|---------------------------------|---------------------------------------------------------|
| 您的系统已准备好可以启用 Intel<br>Optane 内存 | 您的计算机上检测不到任何 Intel Optane 内存模块。请插入模块并重试。                |
| 初始化 Intel Optane 内存时出错          | 此产品需要重新启动。在运行此应用程序之前,请重新启动。                             |
| 初始化 Intel Optane 内存时出错          | Intel Optane 内存应用程序未正确安装。请修复或重新安装应用程序。                  |
| 您的系统未准备好启用 Intel Optane 内<br>存  | 您的系统与 Intel Optane 内存不完全兼容。                             |
| Intel Optane 内存已禁用              | 如果安装了多个 Intel Optane 内存模块,请选择要使用的模块,然后单击<br><b>启用</b> 。 |

## "统计数据"页面

要显示统计数据,则必须启用 Intel Optane 内存。

只有 32 GB 或更大的内存模块才会显示优化计划。

# 5 通过 Intel 快速存储技术驱动程序启用 Intel Optane 内存

## 启用 Intel Optane 内存

要通过 Intel 快速存储技术驱动程序启用 Intel Optane 内存,请打开 Intel 快速存储技术应用程序,然后 单击 Intel Optane 内存选项卡。

- 😰 注:只有 Intel 快速存储技术版本 15.5 或更高版本的软件才会显示 Intel Optane 内存选项卡。
  - 1. 单击**启用**。
  - 选择一个兼容的快速驱动器,然后单击是。只有当计算机中安装了多个 Intel Optane 内存模块时, 才会显示兼容驱动器选项。
  - 3. 在启用过程完成后,单击重新启动以重新启动计算机。

😰 切记:计算机必须重新启动,而不能采用关机的方式。关机操作可能会导致驱动盘的错误显示。

### 禁用 Intel Optane 内存

😰 切记:切勿在 BIOS 中禁用 Optane 内存,除非您首先在 Intel RST 应用程序中禁用了此功能。

在移除由此内存加速的 SATA 存储设备或从系统中移除内存模块之前,必须先禁用 Intel Optane 内存。 要通过 Intel 快速存储技术驱动程序禁用 Intel Optane 内存,请执行以下操作:

😰 <mark>切记:</mark>在禁用 Intel Optane 内存后,不要移除 Intel 快速存储技术驱动程序。

- 1. 打开 Intel 快速存储技术应用程序,然后单击 Intel Optane 内存选项卡。
- 2. 单击禁用,然后单击是以确认操作。
- 3. 在禁用过程完成后,单击重新启动以重新启动计算机。
- 😰 切记:计算机必须重新启动,而不能采用关机的方式。关机操作可能会导致驱动盘的错误显示。

# 6 故障排除

在安装 Intel Optane 内存软件和驱动程序时可能出现错误。本节列出了部分此类错误示例。若需了解这些错误的详细信息或需寻求协助,请联系技术支持:<u>www.hp.com/support</u>。

| 错误                   | 原因和解决方案                                                                                                    |
|----------------------|----------------------------------------------------------------------------------------------------|
| 不支持的 CPU             | Intel Optane 内存要求第七代 Intel 酷睿处理器或更高版本。                                                                                            |
| 不支持的芯片组              | Intel Optane 内存要求 Intel 200 系列芯片组或更高版本。                                                                                           |
| 不支持的操作系统             | Intel Optane 内存要求 Windows 10 64 位 Spring 2017 Creator's<br>Update (1703) 或更高版本。                                                   |
| 不支持的 BIOS            | Intel Optane 内存要求 BIOS 版本 02.06 或更高版本。                                                                                            |
| 不支持的 BIOS 模式         | Intel Optane 内存要求 BIOS 版本 02.06 或更高版本。                                                                                            |
| 不支持的系统驱动器            | 不支持 MBR 系统驱动器分区表。要解决这个问题,将系统驱动器分<br>区表类型改为 GPT,然后重新安装操作系统。                                                                        |
| 不支持的系统驱动器            | 无法调整最后一个分区的大小,因为它不允许调整。                                                                                                    |
| 不支持的系统驱动器最后一个分区      | 无法调整最后一个分区的大小,因为它没有足够的可用空间。                                                                                                    |
| 已经安装了 Intel 快速存储技术   | 要解决这个问题,卸载 Intel 快速存储技术用户界面,然后再安装<br>Intel Optane 内存应用程序。                                                                         |
| 检查系统兼容性时出错           | 安装过程未能成功检查芯片组的兼容性。                                                                                                    |
|                      | - 或 -                                                                                                    |
|                      | 安装过程未能成功检查驱动器分区表。                                                                                                    |
|                      | - 或 -                                                                                                    |
|                      | 安装过程未能成功检查系统驱动器最后一个分区上的可用空间。                                                                                                    |
| Intel Optane 内存当前已禁用 | 您在 Intel Optane 内存启用时,试图卸载 Intel Optane 内存应用程<br>序。要卸载 Intel Optane 内存应用程序,打开此应用、禁用 Intel<br>Optane 内存,然后再卸载 Intel Optane 内存应用程序。 |